## **Changing your Settings**

1. Open the Email app

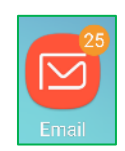

- 2. You may get error messages like "Unable to sign in to account". If so, tap Cancel
- 3. Tap the three horizontal bars on the left to bring up the list of email accounts
- 4. Tap the **gear icon** to open the Email Settings page
- 5. Tap your email **account**
- 6. Scroll down to **Advanced Settings** at the bottom and tap **Server settings**
- 7. Verify that your Username is your full email address, including the portion after the @ symbol
  - a. If not, you will need to Tap the **left arrow** < at the top next to Server Settings remove this account from your device by tapping "Delete account" and add it again as a new account (see "Add a new email account" on our website)
- 8. Password: enter your email password
- 9. Scroll down to Incoming Server (if necessary), verify the following settings, and change them if necessary:
  - a. If it says IMAP Server:
    - i. imap.xplore.net
    - ii. Security type: SSL
    - iii. Port: 993
  - b. If it says **POP3 Server**:
    - i. pop.xplore.net
    - ii. Security type: SSL
    - iii. Port: 995

10. Scroll down to **Outgoing Server** (if necessary), verify the following settings, and change them if necessary:

- a. SMTP server: smtp.xplore.net
- b. Security type: SSL
- c. Port: 465
- d. Username: your full email address, including the portion after the @ symbol
- e. Password: enter your email password
- f. Tap Done
- 11. Tap the left arrow < at the top next to your email address
- 12. Tap the left arrow < at the top next to Email Settings